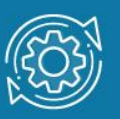

# Пример настройки аутентификации 802.1X через Web-интерфейс

Стандарт IEEE 802.1X (IEEE Std 802.1X-2010) описывает использование протокола EAP (Extensible Authentication Protocol) для поддержки аутентификации с помощью сервера аутентификации. Стандарт IEEE 802.1X осуществляет контроль доступа и не позволяет неавторизованным устройствам подключаться к локальной сети через порты коммутатора.

Сервер аутентификации **Remote Authentication in Dial-In User Service (RADIUS)** проверяет права доступа каждого клиента, подключаемого к порту коммутатора, прежде чем разрешить доступ к любому из сервисов, предоставляемых коммутатором или локальной сетью.

В стандарте IEEE 802.1X определены три роли устройств в общей схеме аутентификации:

- Клиент (Client/Supplicant);
- Аутентификатор (Authenticator);
- Сервер аутентификации (Authentication Server).

Клиент (Client/Supplicant) — это рабочая станция, которая запрашивает доступ к локальной сети и отвечает на запросы коммутатора. На рабочей станции должно быть установлено клиентское ПО для 802.1Х, например, то, которое встроено в ОС клиентского компьютера или установлено дополнительно.

Сервер аутентификации (Authentication Server) выполняет фактическую аутентификацию клиента. Он проверяет подлинность клиента и информирует коммутатор о предоставлении или отказе клиенту в доступе к локальной сети. Служба RADIUS является клиент/серверным приложением, при работе которого информация об аутентификации передается между сервером RADIUS и клиентами RADIUS.

Аутентификатор (Authenticator) управляет физическим доступом к сети, основываясь на статусе аутентификации клиента. Эту роль выполняет коммутатор. Он работает как посредник (Proxy) между клиентом и сервером аутентификации: получает запрос на проверку подлинности от клиента, проверяет данную информацию при помощи сервера аутентификации и пересылает ответ клиенту. Коммутатор реализует функциональность клиента RADIUS, который отвечает за инкапсуляцию и деинкапсуляцию кадров EAP и взаимодействие с сервером аутентификации.

Коммутаторы D-Link поддерживают две реализации аутентификации 802.1X:

- Port-Based 802.1X (802.1X на основе портов);
- MAC-Based 802.1X (802.1X на основе МАС-адресов).

При аутентификации 802.1Х на основе портов (Port-Based 802.1Х), после того как порт был авторизован, любой компьютер, подключенный к нему, может получить доступ к сети.

В отличие от аутентификации 802.1Х на основе портов, где один порт, авторизированный клиентом, остается открытым для всех клиентов, аутентификация 802.1Х на основе МАС-адресов (МАС-Based 802.1Х) — это аутентификация множества клиентов на одном физическом порте коммутатора. При аутентификации 802.1Х на основе МАС-адресов проверяются не только имя пользователя/пароль, подключенных к порту коммутатора клиентов, но и их количество. Количество подключаемых клиентов ограничено максимальным количеством МАС-адресов, которое может изучить каждый порт коммутатора. Для функции MAC-Based 802.1X количество изучаемых MAC-адресов указывается в спецификации устройство. Сервер аутентификации на проверяет имя пользователя/пароль, И, информация достоверна, аутентификатор если (коммутатор) открывает логическое соединение на основе МАС-адреса клиента. При этом, если достигнут предел изученных портом коммутатора МАС-адресов, новый клиент будет заблокирован.

Функция 802.1X Guest VLAN используется для создания гостевой VLAN с ограниченными правами для пользователей, не прошедших аутентификацию. подключается коммутатора С Когда клиент К порту активизированной аутентификацией 802.1X И функцией Guest VLAN. происходит процесс аутентификации (локально или удаленно с использованием сервера RADIUS). В случае успешной аутентификации клиент будет помещен в VLAN назначения (Target VLAN) в соответствии с предустановленным на сервере RADIUS параметром VLAN. Если этот параметр не определен, то клиент будет возвращен в первоначальную VLAN (в соответствии с настройками порта подключения).

В том случае, если клиент не прошел аутентификацию, он помещается в Guest VLAN с ограниченными правами доступа.

#### Примечание к настройке

Рассматриваемый пример настройки подходит для следующих серий коммутаторов: DGS-1100/ME, DGS-1210, DGS-1210/ME, DGS-1210/FL, DGS-3000.

# Задача №1

В локальной сети необходимо обеспечить аутентификацию пользователей при подключении их к сети.

Задача решается настройкой Port-Based 802.1Х на портах коммутатора.

Помимо коммутатора, необходимо настроить RADIUS-сервер и 802.1Х-клиент на рабочей станции. В качестве RADIUS-сервера можно использовать пакет freeradius для OC Linux.

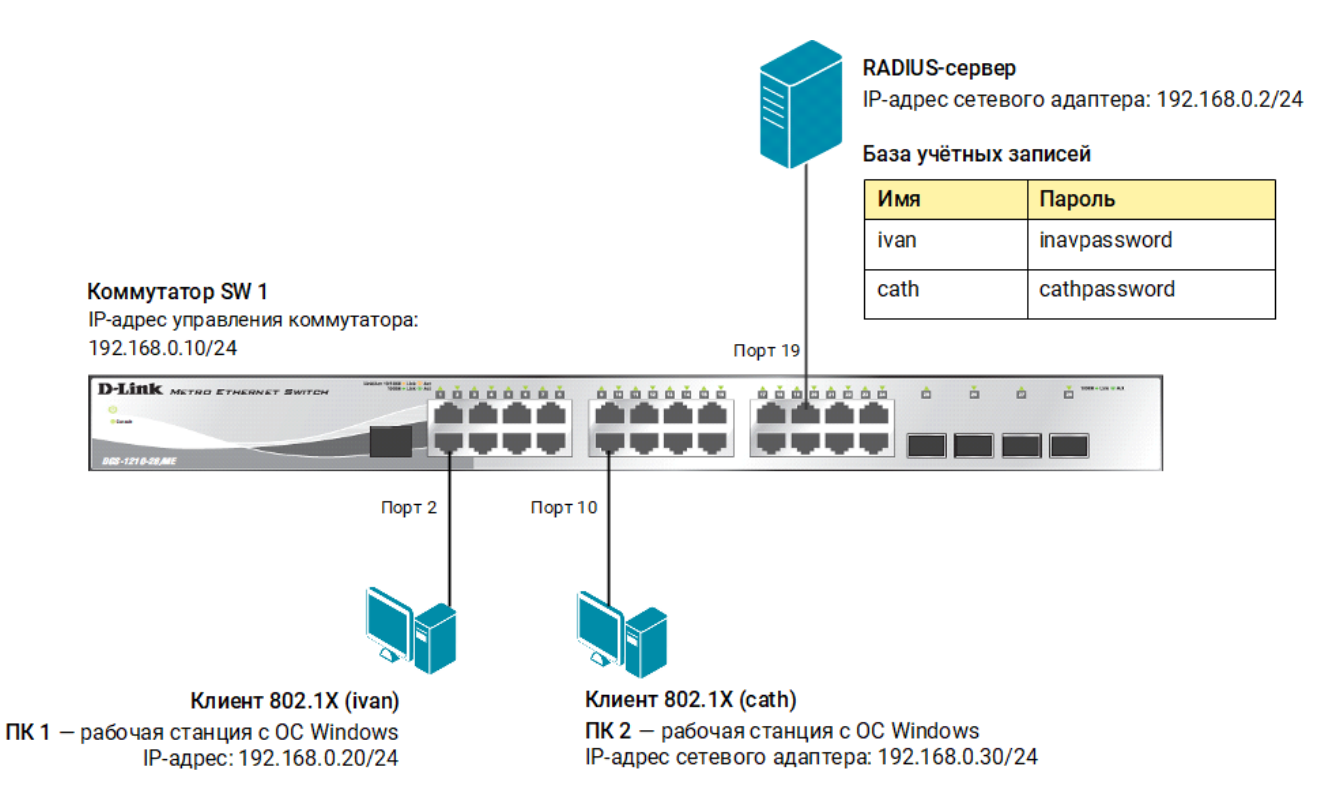

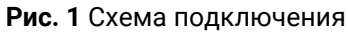

### Настройка коммутатора SW 1

 В меню слева выберите Management → IP Interface → System IP Address Settings и измените IP-адрес интерфейса управления коммутатора (в примере – 192.168.0.10/24).

| System Configuration System Information Settings Fort Configuration System Log Configuration System Log Configuration System Log Configuration Time Range Settings Super Accounts Settings Reboot Schedule Settings Atto Backup Settings Atto Backup Settings Atto B | • Static<br>Interface Name<br>Management VLAN Name<br>Interface Admin State<br>IP Address<br>Subnet Mask<br>Gateway | O DHCP<br>System<br>default<br>Enabled ✓<br>192 . 168 . 0 10<br>255 . 255 . 255 . 0<br>0 . 0 . 0 . 0 | ОВООТР | Apply |
|----------------------------------------------------------------------------------------------------|----------------------------------------------------------------------------------------------------|----------------------------------------------------------------------------------------------------|--------|-------|
|                                                                                                    |                                                                                                    |                                                                                                    |        |       |

- 2. Выберите пункт меню Security → 802.1X → 802.1X Global Settings и активируйте функцию 802.1X, выполнив следующие настройки:
  - -в поле Authentication Mode выберите Port-based;
  - -в поле RADIUS Authorization выберите Enabled;
  - -в поле Authentication Protocol выберите RADIUS EAP.

Нажмите **Apply**.

| System Configuration     Management     L2 Features     Solution     GoS     GoS     GoS     GoS | Authentication Mode<br>Forward EAPOL PDU<br>RADIUS Authorization | Port-based     v       Disabled     v       Enabled     v | Authentication Protocol<br>Max User (1-448) | RADIUS EAP ✓ ✓ |
|--------------------------------------------------------------------------------------------------|------------------------------------------------------------------|-----------------------------------------------------------|---------------------------------------------|----------------|
|                                                                                                  |                                                                  |                                                           |                                             | Appiy          |

3. Выберите пункт меню 802.1X Port Settings и укажите порт или диапазон портов, к которым будут подключены клиенты, выбрав соответствующие значения в полях From Port и To Port (в примере порты 2 – 10). В поле Capability выберите Authenticator и нажмите Apply.

| Ter                              |       |           |              |         |          |        |     |           |              |              |        |          |            |           |          |
|----------------------------------|-------|-----------|--------------|---------|----------|--------|-----|-----------|--------------|--------------|--------|----------|------------|-----------|----------|
| System Configuration             | 002 1 | V Dort /  | Access Cont  | trol    |          |        |     |           |              |              |        |          |            |           |          |
| 🗄 👘 Management                   | 602.1 | IN POIL / | ACCESS COM   |         |          |        |     |           |              | _            |        |          |            |           |          |
| 🗄 🃁 L2 Features                  | From  | Port      |              | 02      |          | ×      | ļ   | To Port   |              | 1            | 10     |          | <b>~</b>   |           |          |
| E Seatures                       | Quiet | Period (  | 0-65535)     | 60      |          |        | sec | SuppTin   | neout (1-658 | 535) 3       | 0      |          | sec        |           |          |
| 🗄 📁 🖉 QoS                        | Serve | erTimeou  | it (1-65535) | 30      |          |        | sec | MaxReg    | (1-10)       | 2            |        |          | times      |           |          |
| III MACL                         | TYD   | oriod (1  | CEEDEN       | 20      |          |        |     | DoAuth    | Doriod (1 65 | E0E) 0       | 600    |          |            |           |          |
| E Security                       | IAP   | enou (1-  | 00000)       | 30      |          |        | Sec | ReAuun    | -enou (1-05  | 555) <u></u> | 000    |          | sec        |           |          |
| 🖻 🎾 802.1X                       | ReAu  | thentica  | tion         | Disabl  | ed       | ~      |     | Port Cor  | ntrol        | 1            | Auto   |          | <b>v</b>   |           |          |
| 802.1X Global Settings           | Capa  | bility    |              | Auther  | nticator | ~      | )   | Direction | ı            | E            | Both   |          | ~          |           | Refresh  |
| 802.1X User Settings             | Forwa | ard EAP   | OL PDU       | Disabl  | ed       | ×      | )   | Max Use   | er (1-448)   | 1            | 6      |          |            | lo Limit  | Apply    |
| Guest VLAN Settings              |       |           |              |         |          |        |     |           |              |              |        |          |            |           |          |
| 🕀 🃁 RADIUS                       |       |           |              | Port    | TX       | Ouiet  | S   | Supp-     | Server-      |              | ReAuth |          |            | Forward   |          |
|                                  | Port  | AdmDir    | OpenCriDir   | Control | Period   | Period | Ti  | meout     | Timeout      | махкео       | Period | ReAuth   | Capability | EAPOL PDU | Max User |
| MAC-based Access Control (MAC)   | 1     | Both      | Both         | Auto    | 30       | 60     |     | 30        | 30           | 2            | 3600   | Disabled | None       | Disabled  | 16       |
| Web-based Access Control (WAC)   | 2     | Both      | Both         | Auto    | 30       | 60     |     | 30        | 30           | 2            | 3600   | Disabled | None       | Disabled  | 16       |
| E Compound Authentication        | 3     | Both      | Both         | Auto    | 30       | 60     |     | 30        | 30           | 2            | 3600   | Disabled | None       | Disabled  | 16       |
| IGMP Access Control Settings     | 4     | Both      | Both         | Auto    | 30       | 60     |     | 30        | 30           | 2            | 3600   | Disabled | None       | Disabled  | 16       |
| Port Security                    | 5     | Both      | Both         | Auto    | 30       | 60     |     | 30        | 30           | 2            | 3600   | Disabled | None       | Disabled  | 16       |
| ARP Spoofing Prevention Settings | 6     | Both      | Both         | Auto    | 30       | 60     |     | 30        | 30           | 2            | 3600   | Disabled | None       | Disabled  | 16       |
| BPDU Attack Protection           | 7     | Both      | Both         | Auto    | 30       | 60     |     | 30        | 30           | 2            | 3600   | Disabled | None       | Disabled  | 16       |
|                                  | 8     | Both      | Both         | Auto    | 30       | 60     |     | 30        | 30           | 2            | 3600   | Disabled | None       | Disabled  | 16       |
| RPC PortMapper Filter Settings   | 9     | Both      | Both         | Auto    | 30       | 60     |     | 30        | 30           | 2            | 3600   | Disabled | None       | Disabled  | 16       |
| NetBIOS Filtering Settings       | 10    | Both      | Both         | Auto    | 30       | 60     |     | 30        | 30           | 2            | 3600   | Disabled | None       | Disabled  | 16       |

 Выберите пункт меню RADIUS → Authentication RADIUS Server Settings. В поле IPv4 Address укажите адрес своего сервера (в примере 192.168.0.2). Введите и подтвердите пароль в полях Key/Confirm Key. Нажмите Apply.

| System Configuration     Management     L2 Features     QoS     QoS     ACL     Security     B02.1X Global Settings     B02.1X Port Settings     B02.1X Port Setting     B02.1X Port Setting | Index<br>Index<br>IPv4 Address<br>IPv6 Address<br>Authentication Port (1-65535)<br>Accounting Port (1-65535)<br>Timeout (1-255)<br>Retransmit (1-20) | 1           192.168.0.2   |         | e.g.: 10.90.90<br>e.g.: 56FF::2)<br>Default<br>Default<br>ec Defau<br>pefau | 0.90)<br>)<br>It |     |      |                 |  |
|----------------------------------------------------------------------------------------------------|----------------------------------------------------------------------------------------------------|---------------------------|---------|-----------------------------------------------------------------------------|------------------|-----|------|-----------------|--|
| B02.1X User Settings     Guest VLAN Settings     Authentication RADIUS Server Settings     RADIUS Authentication     RADIUS Account Client     PMAC-Port Binding (IMPB)     MaC-based Access Control (MAC)     Web-based Access Control (WAC)     Given Section Settings                                                                                                    | Retransmit (1-20)<br>Key (Max: 32 characters)<br>Confirm Key<br>RADIUS Server List<br>Index IP Address<br>1 192.168.0.2                              | Auth-Port Acc<br>1812 181 | ct-Port | mes ♥ Defa<br>Timeout<br>5                                                  | Retransmit<br>2  | Key | Edit | Apply<br>Delete |  |

5. Чтобы сохранить выполненные настройки, в левом верхнем углу нажмите **Save**, выберите **Save Configuration** и нажмите **Apply**.

| 🖺 Save 🛛 🏹 Tools 👅 English 🗸 🗸 |                          |             |
|--------------------------------|--------------------------|-------------|
| DGS-3000-28X                   | Save                     | O Safeguard |
| System Configuration           | Save Configuration / Log |             |
|                                | Type All V               |             |
| E L3 Features                  |                          |             |
|                                |                          | Apply       |

# Задача № 2

В локальной сети необходимо обеспечить аутентификацию пользователей при их подключении к сети через неуправляемый коммутатор. Задача решается настройкой MAC-Based 802.1X на портах управляемого коммутатора.

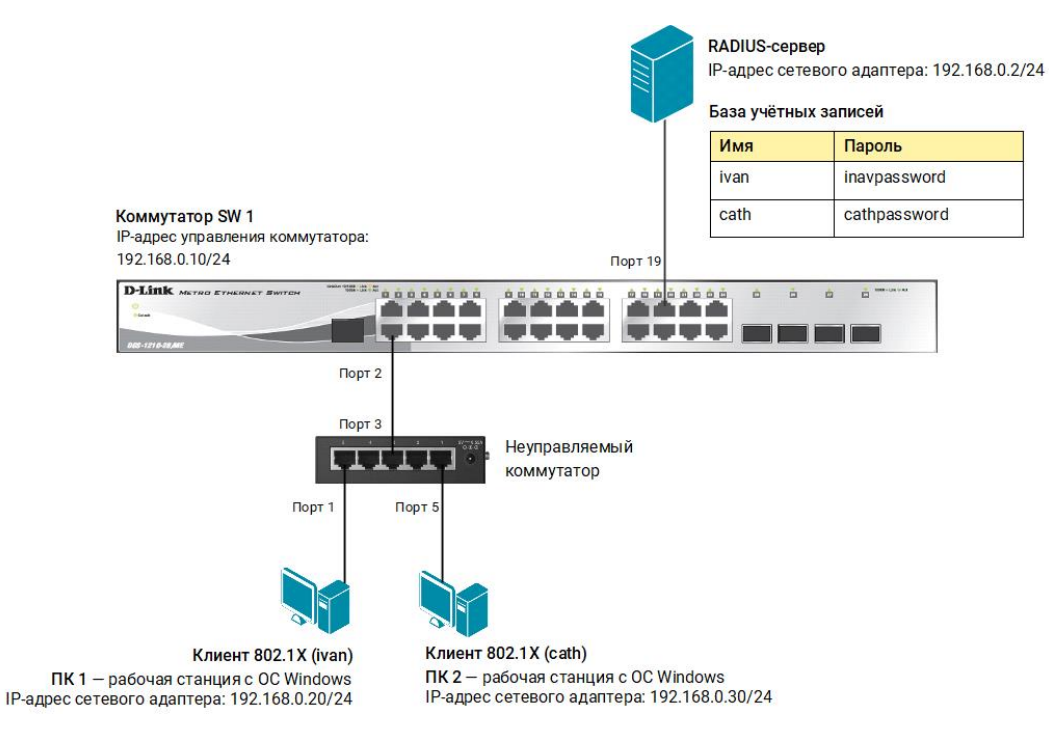

Рис. 2 Схема подключения

#### Настройка коммутатора SW 1

- 1. Выберите пункт меню Security → 802.1X → 802.1X Global Settings и выполните следующие настройки:
  - -в поле Authentication Mode выберите MAC-based;
  - -в поле RADIUS Authorization выберите Enabled;
  - -в поле Authentication Protocol выберите RADIUS EAP.

Нажмите **Apply**.

| System Configuration     Management     L2 Features     L3 Features     QoS     Soc.     L4 Features     Soc.     L5 Features     Soc.     L5 Features     Soc.     Soc. | Authentication Mode<br>Forward EAPOL PDU<br>RADIUS Authorization | MAC-based<br>Disabled<br>Enabled | ><br>><br>> | Authentication Protocol<br>Max User (1-448) | RADIUS EAP v | No Limit |
|----------------------------------------------------------------------------------------------------|------------------------------------------------------------------|----------------------------------|-------------|---------------------------------------------|--------------|----------|
| Government     Government      |                                                                  |                                  |             |                                             |              | Apply    |

2. Выберите пункт меню 802.1X Port Settings и укажите порт, к которому будет подключен неуправляемый коммутатор, выбрав соответствующее значение в полях From Port и To Port (в примере – порт 2). В поле Capability выберите Authenticator и нажмите Apply.

| ∃-                                                                                               | 802.1) | (Port A   | ccess Con   | trol            | _            |                 |                 |    |                    |            |                  |          |               |                   |       |          |
|--------------------------------------------------------------------------------------------------|--------|-----------|-------------|-----------------|--------------|-----------------|-----------------|----|--------------------|------------|------------------|----------|---------------|-------------------|-------|----------|
| . ■ E2 Features                                                                                  | From F | Port      |             |                 | 0            | 2               | ~               | ]  | To Port            |            |                  |          | 02            | <b>v</b> ]        |       |          |
| E E3 Features                                                                                    | QuietP | Period (C | )-65535)    |                 | 60           | )               |                 | s  | ec SuppTimed       | out (1-655 | 535)             |          | 30            |                   | sec   |          |
| ∃-                                                                                               | Server | Timeou    | t (1-65535) |                 | 30           | )               |                 | s  | ec MaxReq (1       | -10)       |                  |          | 2             |                   | times |          |
| Security                                                                                         | TX Pe  | riod (1-6 | 65535)      |                 | 30           | )               |                 | S  | ec ReAuthPer       | iod (1-65  | 535)             |          | 3600          |                   | sec   |          |
| E 602.1X                                                                                         | ReAut  | henticat  | ion         |                 |              | isabled         | ~               |    | Port Contro        | ol         |                  |          | Auto          | ~                 |       |          |
| 802.1X Global Settings                                                                           | Capab  | ility     |             |                 | Ā            | uthenticat      | or v            | Ĵ  | Direction          |            |                  |          | Both          | <b>v</b>          |       |          |
| 802.1X User Settings                                                                             | Forwa  | rd EAPO   | OL PDU      |                 |              | isabled         | ~               | ]  | Max User (         | 1-448)     |                  |          | 16            |                   |       | No Limit |
| Guest VLAN Settings                                                                              |        |           |             |                 |              |                 |                 |    |                    |            | Re               | fresh    | Apply         |                   |       |          |
| 🗈 📁 RADIUS                                                                                       |        |           |             |                 |              |                 |                 |    |                    |            |                  |          |               |                   |       |          |
| IP-MAC-Port Binding (IMPB)     MAC-based Access Control (MAC)     MAC-based Access Control (MAC) | Port / | AdmDir    | OpenCrlDir  | Port<br>Control | TX<br>Period | Quiet<br>Period | Supp-<br>Timeou | ut | Server-<br>Timeout | MaxReq     | ReAuth<br>Period | ReAuth   | Capability    | Forwar<br>EAPOL P |       | Max User |
| web-based Access Control (WAC)                                                                   | 1      | Both      | Both        | Auto            | 30           | 60              | 30              |    | 30                 | 2          | 3600             | Disabled | None          | Disable           | d     | 16       |
| Port Security                                                                                    | 2      | Both      | Both        | Auto            | 30           | 60              | 30              |    | 30                 | 2          | 3600             | Disabled | Authenticator | Disable           | d     | 16       |
| ARP Spoofing Prevention Settings                                                                 | 3      | Both      | Both        | Auto            | 30           | 60              | 30              |    | 30                 | 2          | 3600             | Disabled | None          | Disable           | d     | 16       |

3. Выберите пункт меню RADIUS → Authentication RADIUS Server Settings. В поле IPv4 Address укажите адрес своего сервера (в примере 192.168.0.2). Введите и подтвердите пароль в полях Key/Confirm Key. Нажмите Apply.

| System Configuration                  |                               | (           |           | 1              |            |       |        |          |
|---------------------------------------|-------------------------------|-------------|-----------|----------------|------------|-------|--------|----------|
| Management                            | Index                         | 1           | ~         | ļ              |            |       |        |          |
| E E L2 Features                       | IPv4 Address                  | 192.168.0.2 |           | (e.q.: 10.90.9 | 0.90)      |       |        |          |
|                                       | 0                             |             |           |                |            |       |        |          |
|                                       | O IPv6 Address                |             |           | (e.g.: 56FF::2 | -)         |       |        |          |
| 🗄 📁 📁 ACL                             | Authentication Port (1-65535) |             |           | 🗹 Default      |            |       |        |          |
| E Security                            | Association Dort (1 (SEE))    |             |           |                |            |       |        |          |
| 🖻 🌈 802.1X                            | Accounting Port (1-65535)     |             |           | Default        |            |       |        |          |
|                                       | Timeout (1-255)               |             |           | sec 🔽 Defa     | ult        |       |        |          |
|                                       | Determine (1.00)              |             |           |                |            |       |        |          |
|                                       | Retransmit (1-20)             |             |           | times 🔽 De     | lault      |       |        |          |
| Guest VLAN Settings                   | Key (Max: 32 characters)      | •••••       |           |                |            |       |        |          |
| 🖻 🌈 RADIUS                            | Confirm Kou                   |             |           |                |            |       |        | A        |
| Authentication RADIUS Server Settings | Committeey                    |             |           |                |            |       |        | Арріу    |
| RADIUS Authentication                 |                               |             |           |                |            |       |        |          |
| RADIUS Account Client                 |                               |             |           |                |            |       |        |          |
| 庄 🧊 IP-MAC-Port Binding (IMPB)        | RADIUS Server List            |             |           |                |            |       |        |          |
| MAC-based Access Control (MAC)        | Index IP Address              | Auth-Port   | Acct-Port | Timeout        | Retransmit | Kev   |        |          |
| 🕀 🃁 Web-based Access Control (WAC)    | 1 192,168,0,2                 | 1812        | 1813      | 5              | 2          | ***** | Edit   | Delete   |
| E Compound Authentication             | 2                             | 1011        | 1010      |                | -          |       | - Dair | J Denote |
| IGMP Access Control Settings          | 2                             |             |           |                |            |       |        |          |
| i Port Security                       | 5                             |             |           |                |            |       |        |          |

- 4. Установите максимальное количество изучаемых MAC-адресов равным 1. Для этого в меню слева выберите Port Security → Port Security Settings и задайте следующие настройки:
  - выберите порт, к которому подключен неуправляемый коммутатор (в примере – порт 2);
  - в поле Admin State выберите Enabled;
  - в поле Action выберите Drop;
  - в поле Max Learning Address(0-3328) укажите 1 и нажмите Apply.

| System Configuration     Management     L2 Features                                                                                                    | Port Security                 | Trap/Log Settin         | i <b>gs</b> O Ena         | abled 💿                 | Disabled              |                      | Apply        |
|----------------------------------------------------------------------------------------------------|-------------------------------|-------------------------|---------------------------|-------------------------|-----------------------|----------------------|--------------|
|                                                                                                    | Port Security<br>System Maxim | System Setting          | <b>s</b><br>3328)         |                         | No Limit              |                      | Apply        |
| 602.1X     602.1X Global Settings     602.1X Port Settings     602.1X Port Settings     602.1X Viser Settings     602.1X User Settings     602.1X User Settings     602.1X User Settings     602.1X User Settings | From Port To                  | Port Admin<br>2 v Enabl | State Action<br>ed v Drop | Lock A                  | ddress Mode Max Learn | ning Address(0-3328) | Apply        |
| MAC-based Access Control (MAC)                                                                                                    | Port                          | Admin State             | Lock Address Mode         | Max Learning<br>Address | Action                |                      |              |
| Web-based Access Control (WAC)                                                                                                    | 1                             | Disabled                | DeleteOnReset             | 32                      | Drop                  | Edit                 | View Details |
| Port Security                                                                                                    | 2                             | Enabled                 | DeleteOnReset             | 1                       | Drop                  | Edit                 | View Details |
| Port Security Settings                                                                                                    | 3                             | Disabled                | DeleteOnReset             | 32                      | Drop                  | Edit                 | View Details |
| Port Security VLAN Settings                                                                                                    | 4                             | Disabled                | DeleteOnReset             | 32                      | Drop                  | Edit                 | View Details |
| Port Security Entries                                                                                                    | 5                             | Disabled                | DeleteOnReset             | 32                      | Drop                  | Edit                 | View Details |

5. Чтобы сохранить выполненные настройки, в левом верхнем углу нажмите Save, выберите Save Configuration и нажмите Apply.

| 📄 Save 🗂 👗 Tools 🕇 English 🗸 🗸                     |                          |             |
|----------------------------------------------------|--------------------------|-------------|
| DGS-3000-28X                                       | Save                     | O Safeguard |
| System Configuration     Management     Galagement | Save Configuration / Log |             |
| B- CI                                              |                          | Apply       |

# Задача № З

В локальной сети необходимо обеспечить аутентификацию пользователей при их подключении к сети. До прохождения успешной аутентификации, или в случае её неуспеха, пользователь должен получать доступ в «гостевую» VLAN.

Задача решается настройкой 802.1Х Guest VLAN на коммутаторе. Неаутентифицированным пользователям, находящимся в VLAN 10, разрешен доступ в Интернет. После успешной аутентификации пользователей, порты к которым они подключены, будут добавлены в VLAN 20.

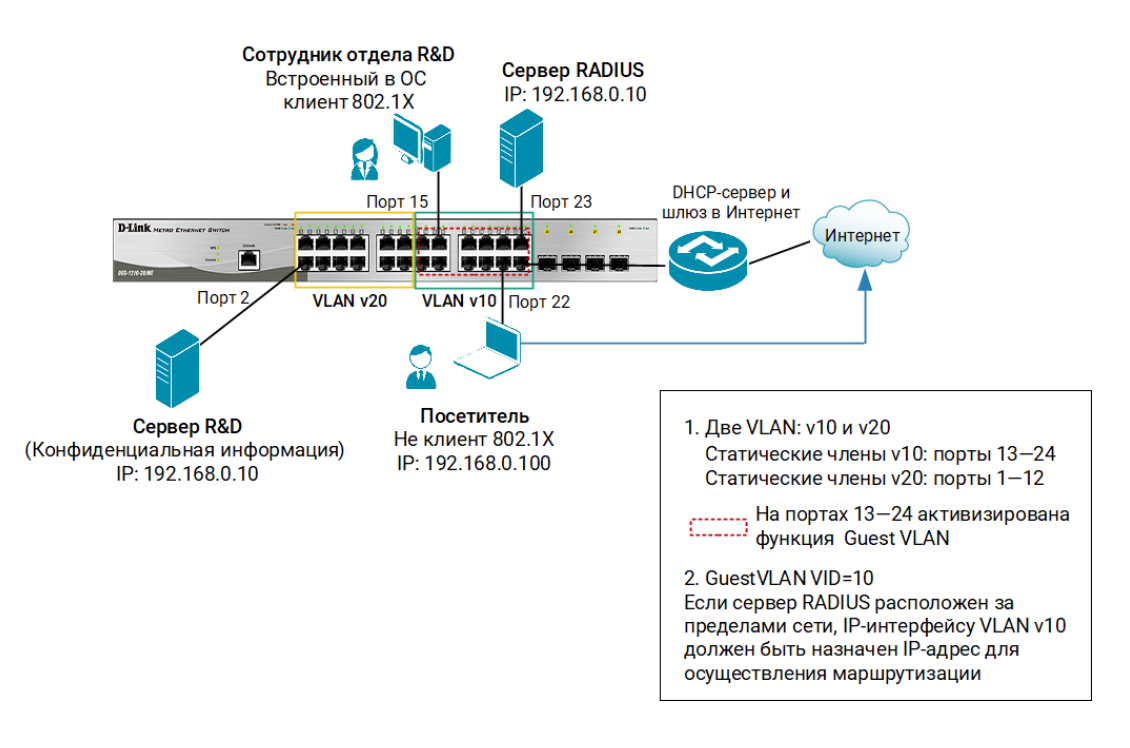

Рис. 3 Схема подключения

#### Настройка коммутатора SW 1

- 1. Выберите пункт меню L2 Features  $\rightarrow$  VLAN  $\rightarrow$  802.1Q VLAN Settings, откройте вкладку Add/Edit VLAN и создайте необходимые VLAN (в примере VLAN v10 и v20):
  - в поле VID укажите номер VLAN;
  - в поле VLAN Name введите название VLAN;
  - отметьте порты, которые будут являться немаркированными членами VLAN, как Untagged (в примере: порты 13 – 24 для VLAN v10 и 1 – 12 для VLAN v20)
  - нажмите **Apply**.

| DGS-3000-28X                                                                                                    | 802.1Q VLAN Settings                                                                                |
|----------------------------------------------------------------------------------------------------|----------------------------------------------------------------------------------------------------|
| System Configuration                                                                                                    |                                                                                                    |
| Management                                                                                                    | VI ANU List Add/Edit//I ANU Find//I ANU VI ANI Datab Cattings Total Entries: 1                      |
| EL2 Features                                                                                                    | VEAN LIST AUG/EDIT VEAN PIND VEAN VEAN BAICH Settings Total Entries: 1                              |
| CONTRACT OF CONTRACT OF CONTRACT. | VID 10 VLAN Name 10 (Max: 32 characters) Apply<br>Advertisement Disabled V                          |
| MAC-based VLAN Settings                                                                                                    | Port Select All 01 02 03 04 05 06 07 08 09 10 11 12 13 14 15 16 17 18 19 20 21 22 23 24 25 26 27 28 |
| Private VLAN Settings                                                                                                    |                                                                                                    |
| PVID Auto Assign Settings                                                                                                    |                                                                                                    |
| Brause VI AN                                                                                                    |                                                                                                    |
| Browse VLAN     Browse VLAN     Show VLAN Ports     T    OinO                                                                                                    |                                                                                                    |
| Layer 2 Protocol Tunneling Settings                                                                                                    | Tagged Ports                                                                                        |
| 🗄 🃁 Spanning Tree                                                                                                    | Untagged Ports 13-24                                                                                |
| <ul> <li>Link Aggregation</li> <li>FDB</li> </ul>                                                                                                    | Forbidden Ports                                                                                     |

| P DGS-3000-28X                                                                                                    | 802.1Q VLAN Settings                                                                                                    | O Safeg |
|----------------------------------------------------------------------------------------------------|----------------------------------------------------------------------------------------------------|---------|
| System Configuration     Management     L2 Features                                                                              | VLAN List Add/Edit VLAN Find VLAN VLAN Batch Settings Total Entries: 1                                                                                                    |         |
| VLAN     VLAN Settings     802.1v Protocol VLAN     SVEP     GVRP                                                                | VID 20 VLAN Name 20 (Max: 32 characters) Apply<br>Advertisement Disabled v                                                                                                    | ]       |
| AC-based VLAN Settings      Private VLAN Settings      Private VLAN Settings      Settings      Vice VLAN Settings      Settings | Port         Select Al 01         02         03         04         05         06         07         08         09         10         11         12         13         14         15         16         17         18         19         20         21         22         23         24         25         26           Tagged         All         O         O | 27 28   |
| VLAN Trunk Settings<br>Browse VLAN<br>Show VLAN Ports                                                                            | Onlagge         All         O         O           | 00      |
| CinQ     Spanning Tree     Link Aggregation     FDB                                                                              | Tagged Ports<br>Untagged Ports 1-12<br>Forbidden Ports                                                                                                    |         |

 Создайте IP-интерфейс для VLAN 10. Для этого в меню слева выберите Management → IP Interface → System IP Address Settings. В поле Management VLAN Name укажите название соответствующей VLAN и нажмите Apply.

| System Configuration     Management                                                                                                    | <ul> <li>Static</li> </ul>                                                                              | O DHCP                                                                                                    | ОВООТР |       |
|----------------------------------------------------------------------------------------------------|----------------------------------------------------------------------------------------------------|----------------------------------------------------------------------------------------------------|--------|-------|
| Herrie ARP     Gratuitous ARP     For Gratuitous ARP     For IP Interface     System IP Address Settings     Management Settings     Management Settings     Session Table     Session Table | Interface Name<br>Management VLAN Name<br>Interface Admin State<br>IP Address<br>Subnet Mask<br>Gateway | System           10           Enabled         V           192         , 168         0         , 1           255         , 255         , 0         0         , 0 |        |       |
| Single IP Management     Single SNMP Settings                                                                                                    |                                                                                                    |                                                                                                    |        | Apply |

- 3. Выберите пункт меню Security → 802.1X → 802.1X Global Settings и активируйте функцию 802.1X, выполнив следующие настройки:
- в поле RADIUS Authorization выберите Enabled;
- в поле Authentication Protocol выберите RADIUS EAP.

#### Нажмите **Apply**.

| System Configuration     Management     L2 Features     QoS     QoS     CL | Authentication Mode<br>Forward EAPOL PDU<br>RADIUS Authorization | Disabled<br>Disabled<br>Enabled | ><br>><br>> | Authentication Protocol<br>Max User (1-448) | RADIUS EAP V | ✔ No Limit |
|----------------------------------------------------------------------------|------------------------------------------------------------------|---------------------------------|-------------|---------------------------------------------|--------------|------------|
|                                                                            |                                                                  |                                 |             |                                             |              | Apply      |

4. В разделе Guest VLAN Settings настройте VLAN v10 в качестве гостевой VLAN. Для этого в поле VLAN Name укажите 10, отметьте порты, принадлежащие данной VLAN, и нажмите Apply.

| DGS-3000-28X                                                                                                    | Guest VLAN Settings                                                                                                    | O Safeguard    |
|----------------------------------------------------------------------------------------------------|----------------------------------------------------------------------------------------------------|----------------|
| System Configuration     Management                                                                                                    | Add Guest VLAN                                                                                                    |                |
| E → E2 Features     E → E2 Features     A → E2 Features     A → E     C → C     C → C | VLAN<br>Name 10 Apply                                                                                                    | Delete         |
|                                                                                                    | Port         01         02         03         04         05         06         07         08         09         10         11         12         13         14         15         16         17         18         19         20         21         22         23           All | 24 25 26 27 28 |
| Guest VLAN Settings                                                                                                    | Current Guest VLAN Ports:                                                                                                    |                |

 Выберите пункт меню 802.1X Port Settings и настройте порты, принадлежащие гостевой VLAN, в качестве аутентификатора. Для этого в полях From Port и To Port укажите порты 13 – 24, в поле Capability выберите Authenticator и нажмите Apply.

| ⊕-                                                                                                    | 802.1X Port Access Control | <u></u>         |                            |        |          |
|----------------------------------------------------------------------------------------------------|----------------------------|-----------------|----------------------------|--------|----------|
| E C Features                                                                                                    | From Port                  | 13 v            | To Port                    | 24 ~   | J        |
| E → C Features                                                                                                    | QuietPeriod (0-65535)      | 60              | sec SuppTimeout (1-65535)  | 30     | sec      |
| terre and the second second s | ServerTimeout (1-65535)    | 30              | sec MaxReq (1-10)          | 2      | times    |
|                                                                                                    | TX Period (1-65535)        | 30              | sec ReAuthPeriod (1-65535) | 3600   | sec      |
| ⊡- 🌈 802.1X                                                                                                    | ReAuthentication           | Disabled v      | Port Control               | Auto 🗸 | ]        |
| 802.1X Global Settings                                                                                                    | Capability                 | Authenticator v | Direction                  | Both v | J        |
|                                                                                                    | Forward EAPOL PDU          | Disabled v      | Max User (1-448)           | 16     | No Limit |
| Guest VLAN Settings                                                                                                    |                            |                 | Refresh                    | Apply  |          |
|                                                                                                    |                            |                 |                            |        |          |

6. Выберите пункт меню RADIUS → Authentication RADIUS Server Settings. В поле IPv4 Address укажите адрес своего сервера (в примере 192.168.0.10). Введите и подтвердите пароль в полях Key/Confirm Key. Нажмите Apply.

| Tot                                   |                                  |                      |                       |             |
|---------------------------------------|----------------------------------|----------------------|-----------------------|-------------|
| System Configuration                  |                                  |                      | _                     |             |
| 🗈 🃁 Management                        | Index                            | 1 v                  | ]                     |             |
| 🗄 📁 L2 Features                       | IPv4 Address                     | 192.168.0.10         | (e.g.: 10.90.90.90)   |             |
|                                       |                                  |                      |                       |             |
| 🗄 📁 🎾 QoS                             | <ul> <li>IPv6 Address</li> </ul> |                      | (e.g.: 56FF::2)       |             |
| 🗄 📁 ACL                               | Authentication Port (1-65535)    |                      | 🔽 Default             |             |
| E Security                            |                                  |                      |                       |             |
| 🖻 🎾 802.1X                            | Accounting Port (1-65535)        |                      | 🛛 🗹 Default           |             |
|                                       | Timeout (1-255)                  |                      | sec 🔽 Default         |             |
|                                       |                                  |                      |                       |             |
| 802.1X User Settings                  | Retransmit (1-20)                |                      | times 🗹 Default       |             |
| Guest VLAN Settings                   | Key (Max: 32 characters)         | •••••                | 7                     |             |
| 🖻 🎾 RADIUS                            | 0                                |                      | 7                     |             |
| Authentication RADIUS Server Settings | Confirm Key                      | •••••                |                       | Apply       |
|                                       |                                  |                      |                       |             |
| RADIUS Authentication                 |                                  |                      |                       |             |
| RADIUS Account Client                 | RADIUS Server List               |                      |                       |             |
| IP-MAC-Port Binding (IMPB)            | Index IP Address Au              | uth-Port Acct-Port T | ïmeout Retransmit Key |             |
| MAC-based Access Control (MAC)        | 1 192,168,0,10 18                | 12 1813 5            | 2 ******              | Edit Delete |
| Web-based Access Control (WAC)        | 2                                |                      | -                     | Delete      |
| Compound Authentication               | 2                                |                      |                       |             |

7. Чтобы сохранить выполненные настройки, в левом верхнем углу нажмите **Save**, выберите **Save Configuration** и нажмите **Apply**.

| 🗄 Save 🕇 👗 Tools 🎽 English 🛛 🗸 🗸    |                          |             |
|-------------------------------------|--------------------------|-------------|
| DGS-3000-28X                        | Save                     | O Safeguard |
| System Configuration     Management | Save Configuration / Log |             |
|                                     | Type All v               |             |
| E © QoS                             | ſ                        | Apply       |